## How to Find Your Textbook List

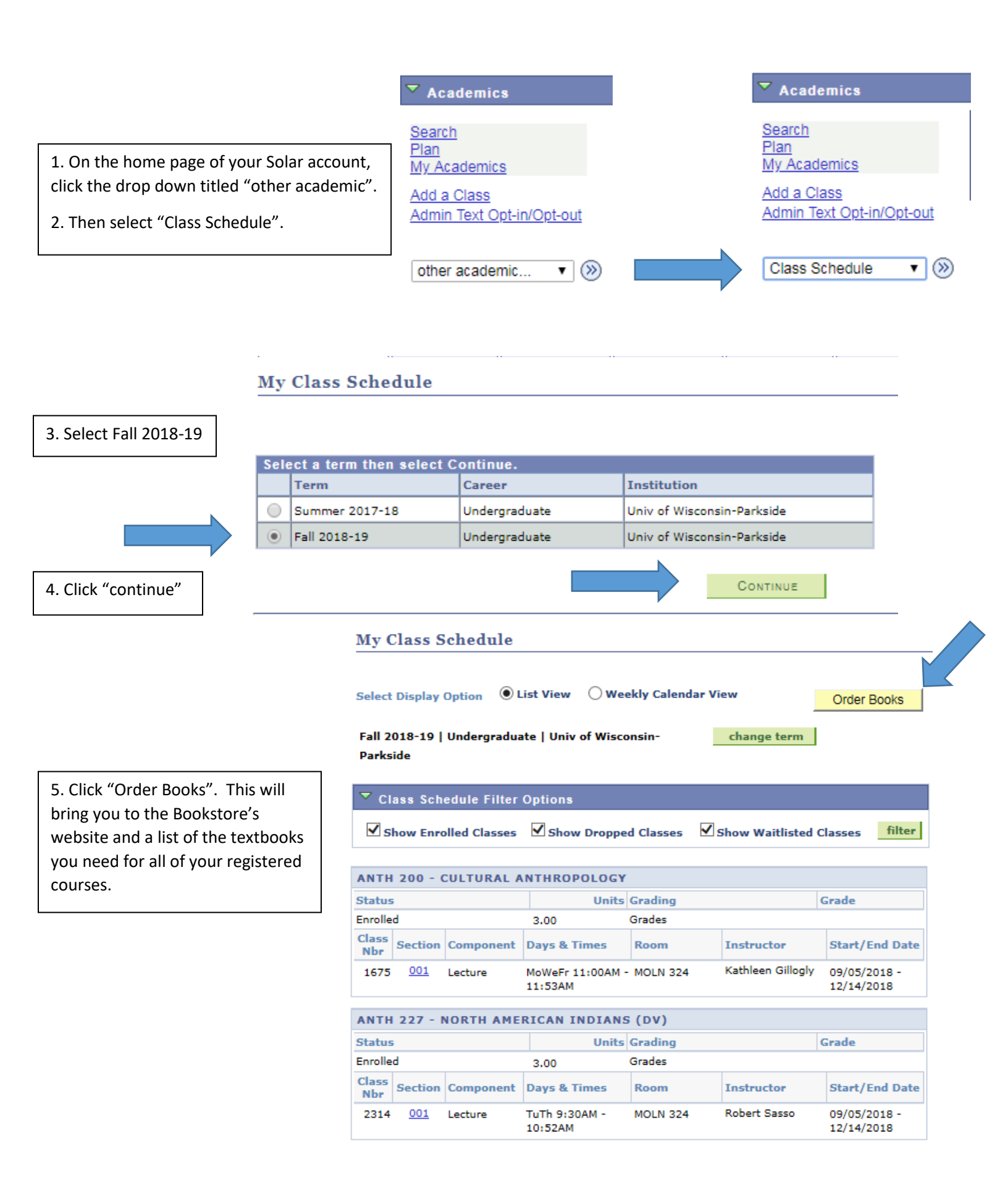